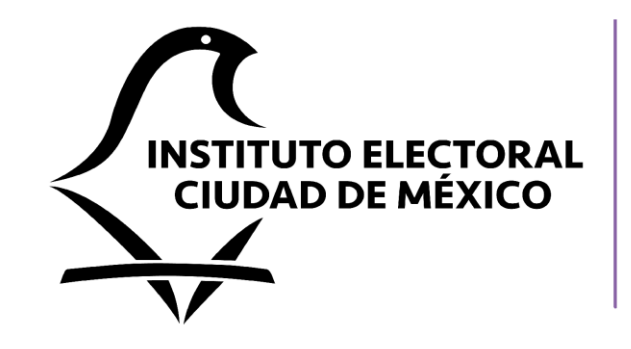

# Contraloría Interna

## **Declara**Net

### **GUÍA PARA REALIZAR LA PRESENTACIÓN DE DECLARACIONES DE** SITUACIÓN PATRIMONIAL

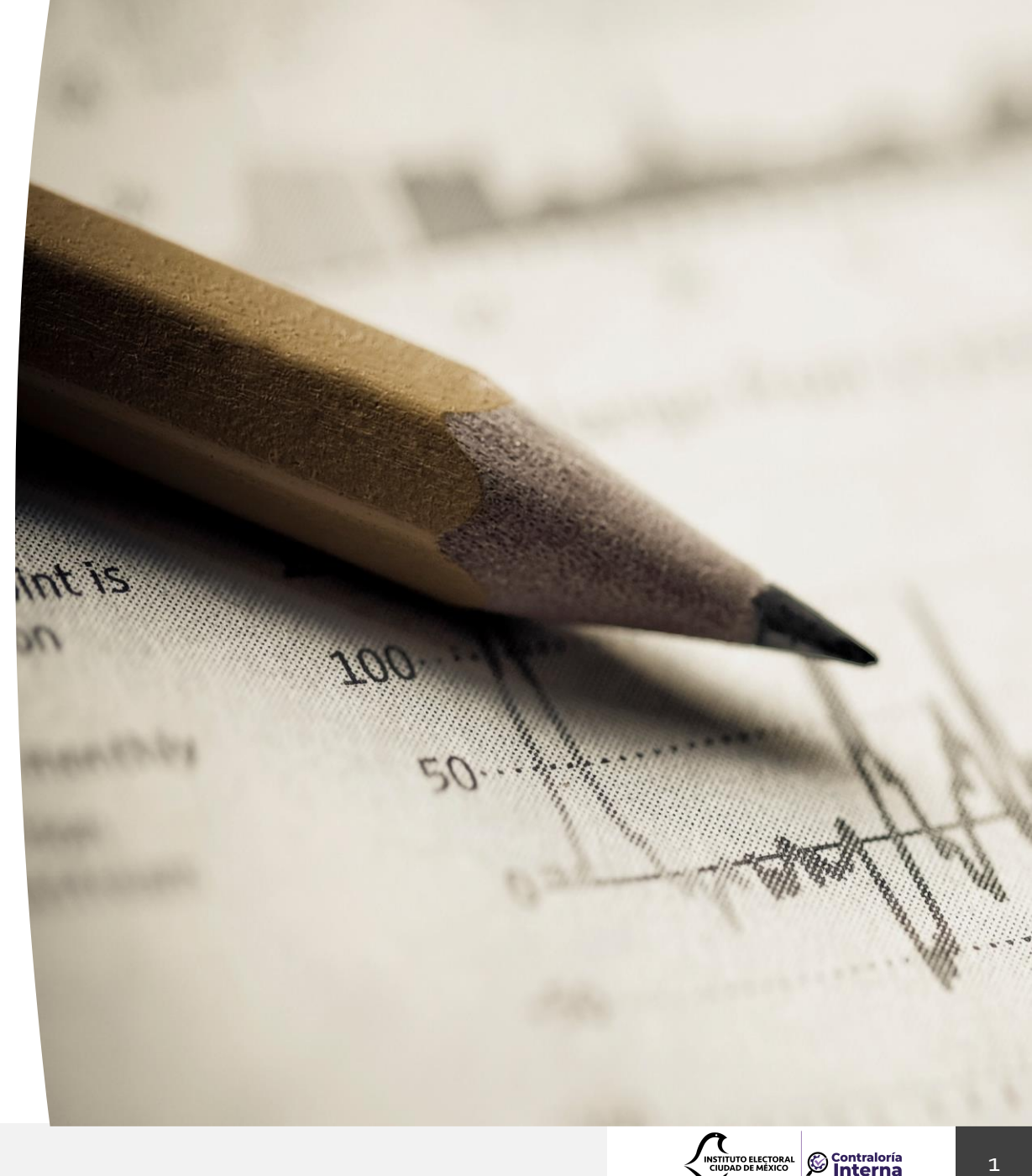

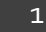

#### PREGUNTAS MÁS FRECUENTES RELACIONADAS CON LA PRESENTACIÓN DE LA DECLARACIÓN PATRIMONIAL Y DE INTERESES.

Si soy persona servidora pública contratada por honorarios o de estructura ¿dónde debo presentar mi declaración?

- 1. Ingrese al sitio: <u>https://declaranet.iecm.mx/</u>
- 2. Ingrese al sistema asentando su Clave Única de Registro de Población (CURP) y su contraseña:

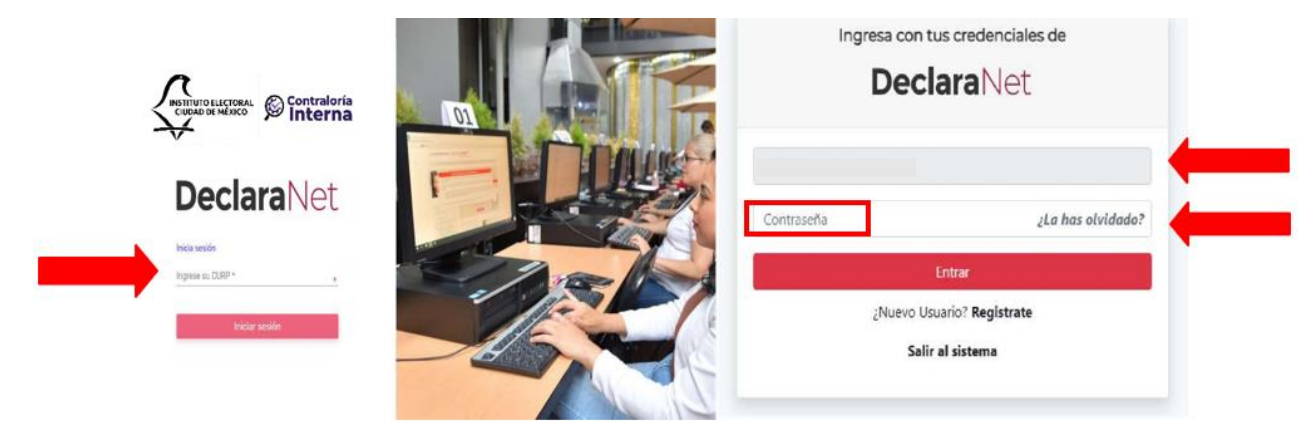

3. Una vez habilitada la pantalla de inicio, deberá dar clic en "presentar":

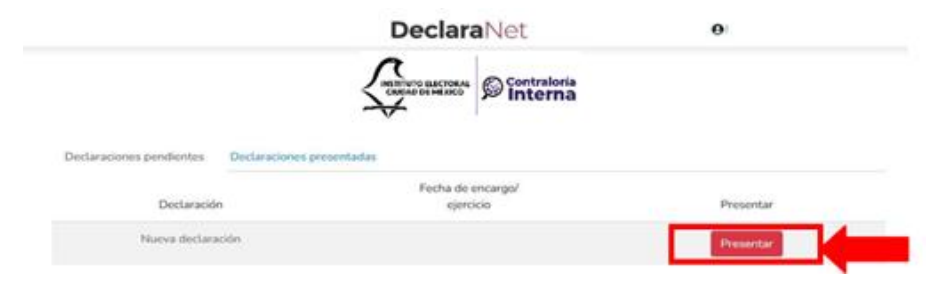

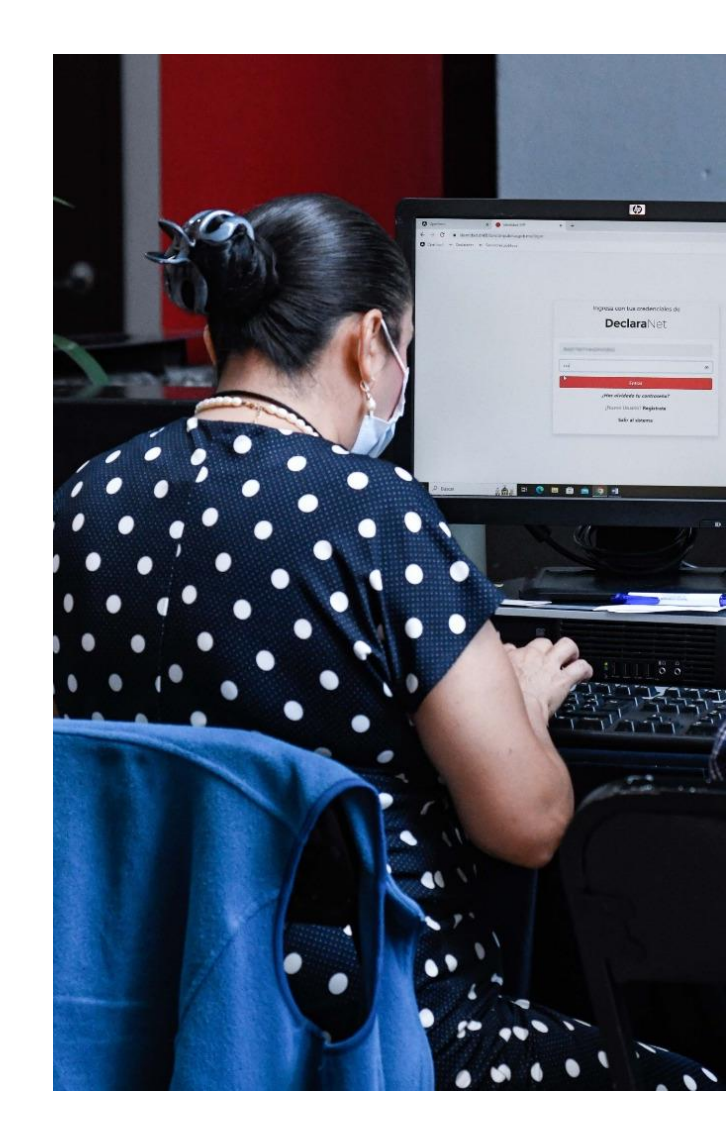

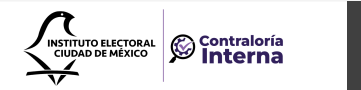

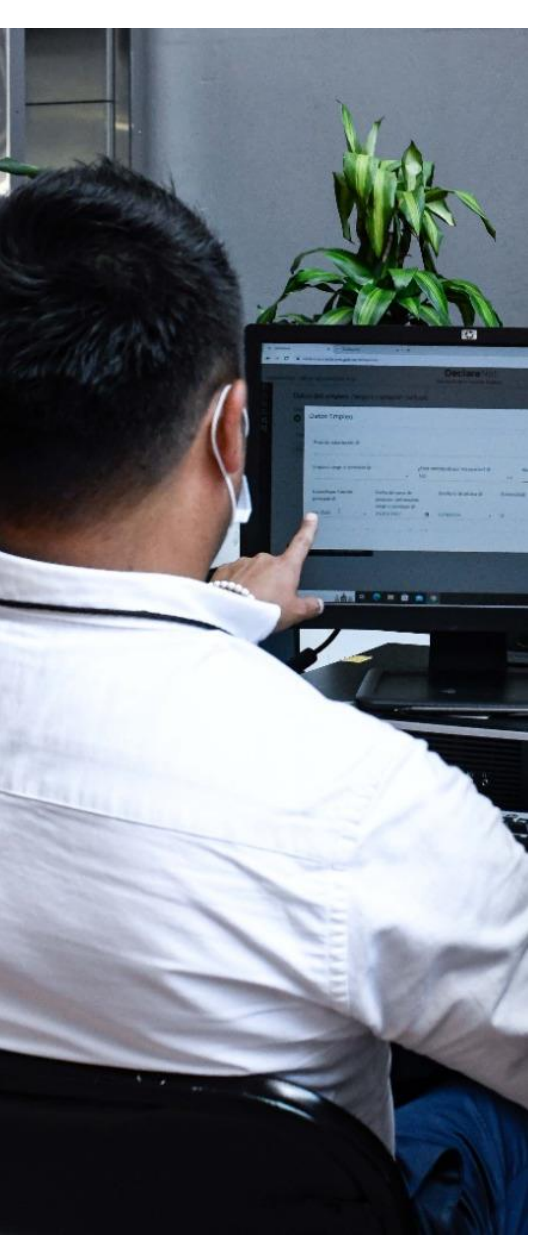

#### Elija el tipo de declaración a presentar:

- a) INICIO
- b) CONCLUSIÓN
- c) MODIFICACIÓN
- d) AVISO (POR CAMBIO DE ÁREA O ADSCRIPCIÓN)

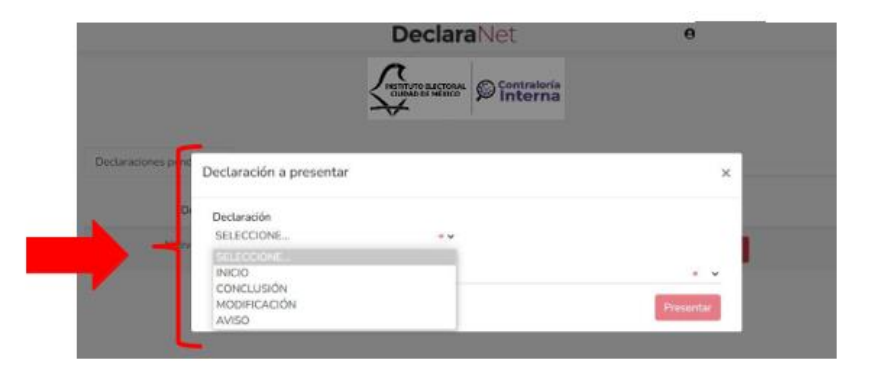

#### Elija el cargo o comisión, de acuerdo con el listado que se despliega:

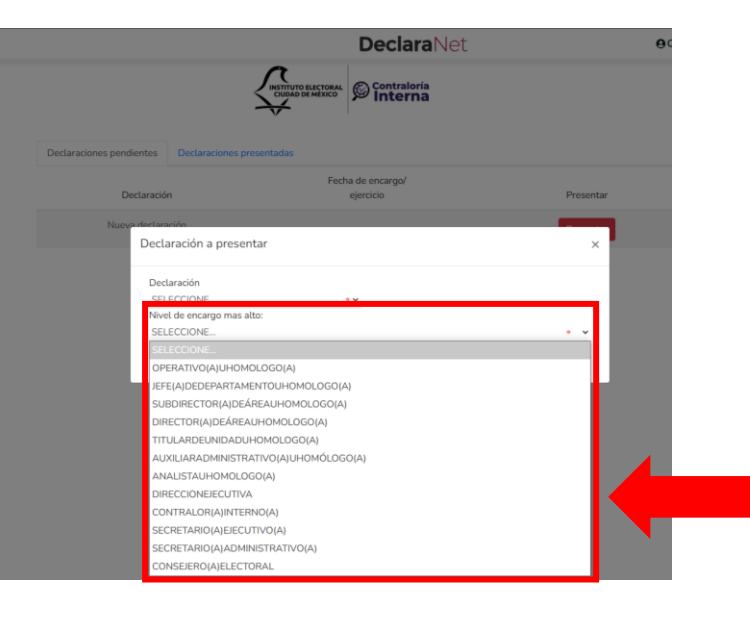

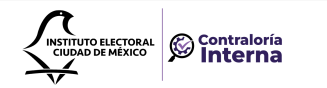

De acuerdo con el Nivel de su encargo, el sistema habilitará el formato de presentación correspondiente (en los casos de declaraciones patrimoniales y de intereses).

A. <u>Se presentará la versión simplificada cuando el nivel jerárquico del empleo, cargo o comisión</u> de las personas servidoras públicas sea menor a Jefe de departamento u homólogo.

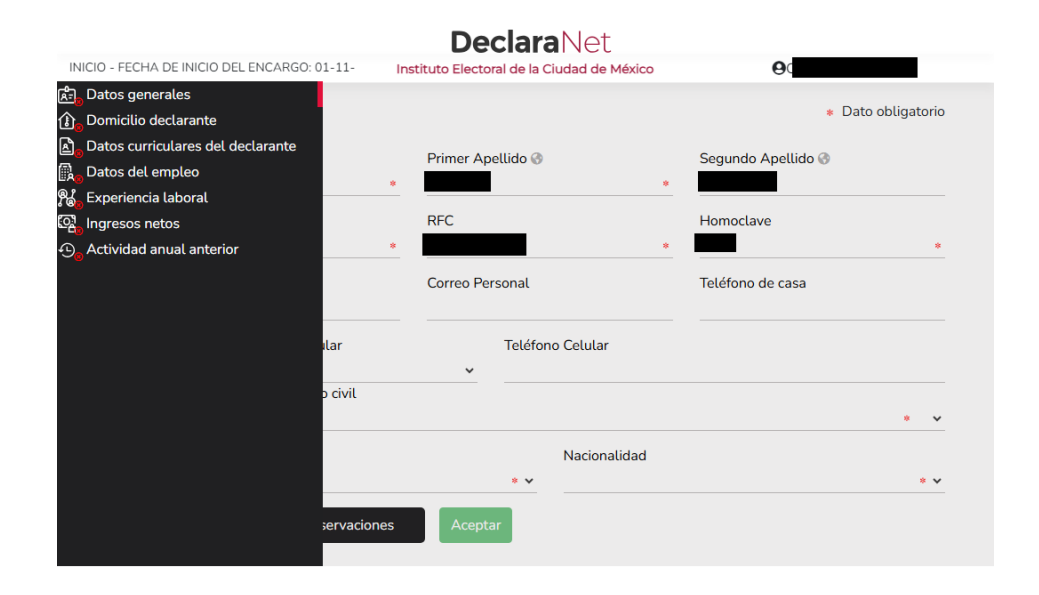

- Los datos que se deberán llenar para dicho formato son:
  - 1. Datos Generales.
  - 2. Domicilio del o de la Declarante.
  - 3. Datos Curriculares.
  - 4. Datos del empleo, cargo o comisión.
  - 5. Experiencia laboral.
  - 6. Ingresos netos del o de la Declarante.
  - 7. ¿Te desempeñaste como persona servidora pública el año inmediato anterior? (sólo en caso de la declaración de inicio y conclusión).

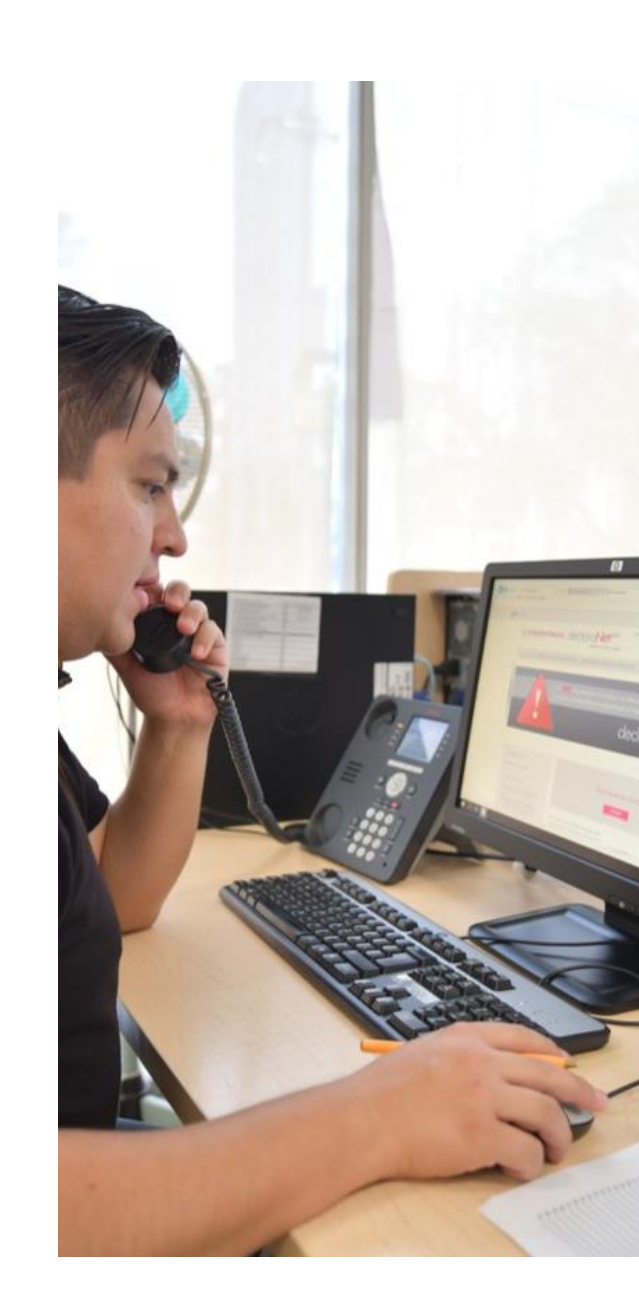

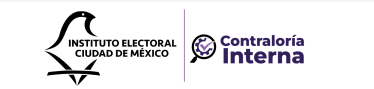

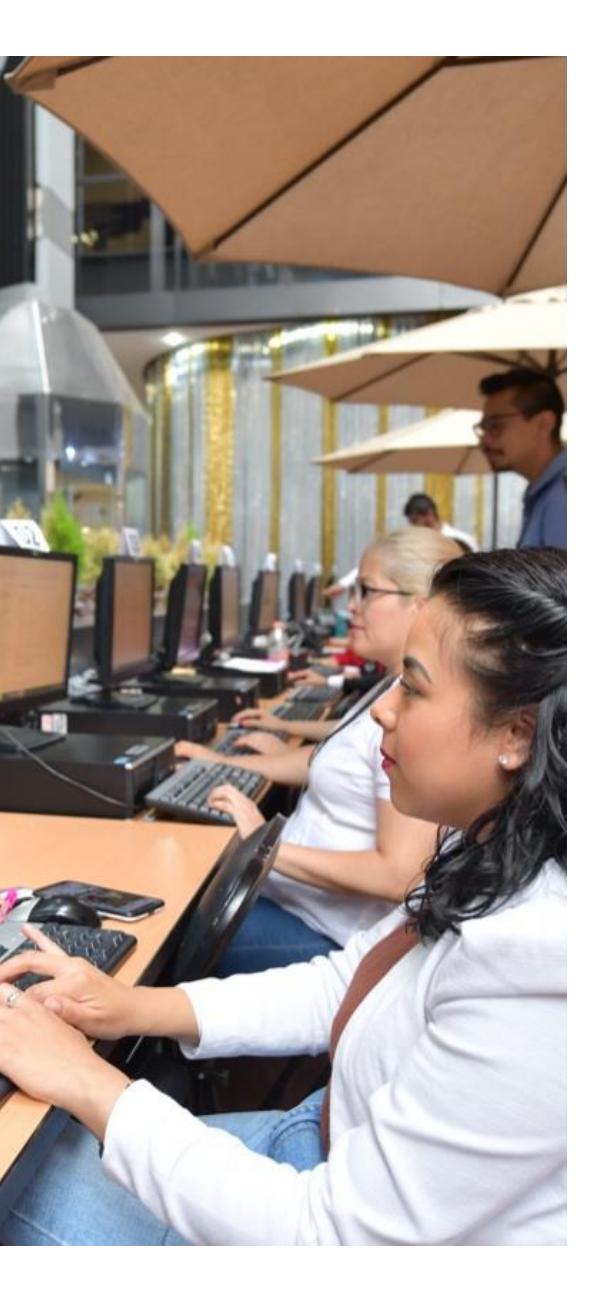

B. <u>Se presentará la versión completa cuando el nivel jerárquico del empleo, cargo o comisión de las personas servidoras públicas sea igual a Jefe de departamento u homólogo y hasta el máximo nivel jerárquico en el IECM.</u>

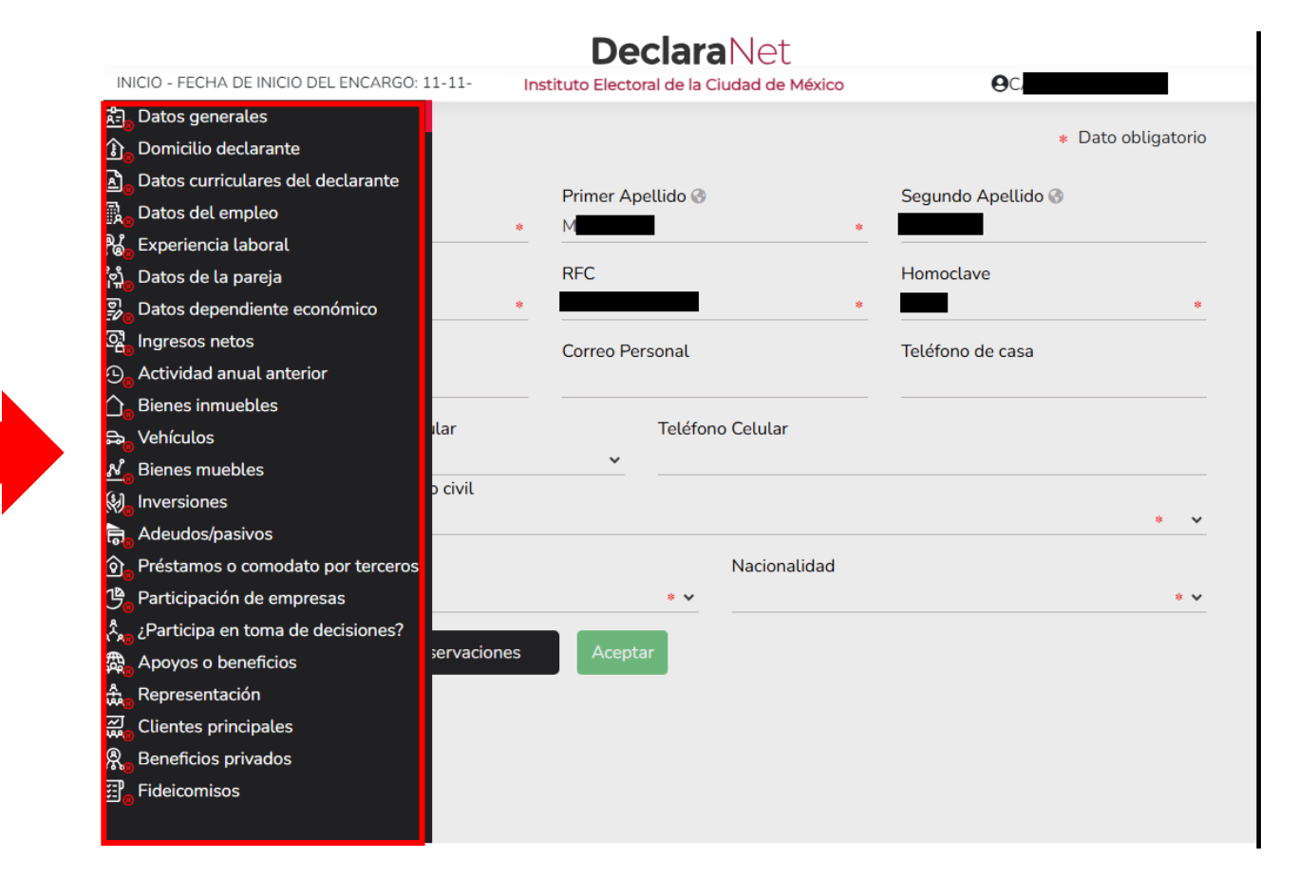

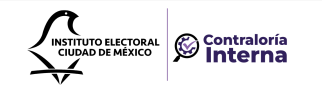

#### Los rubros que se deberán llenar para el formato antes señalado son:

Declaración de situación patrimonial.

- 1. Datos Generales.
- 2. Domicilio del o de la Declarante.
- 3. Datos curriculares del o de la Declarante
- 4. Datos del empleo, cargo o comisión.
- 5. Experiencia Laboral.
- 6. Datos de la Pareja.
- 7. Datos de la o del dependiente económico.
- 8. Ingresos netos de la o del Declarante, Pareja y/o dependientes económicos.
- 9. ¿Te desempeñaste como servidor(a) público(a) el año inmediato anterior?
- 10. Bienes inmuebles.
- 11. Vehículos.
- 12. Bienes muebles.
- 13. Inversiones, cuentas bancarias y otro tipo de valores/activos.
- 14. Adeudos/Pasivos.
- 15. Préstamo o comodato por terceros.
- 16. Declaración de Intereses.
- 17. Participación en empresas, sociedades o asociaciones.
- 18. ¿Participa en la toma de decisiones de alguna de estas instituciones?
- 19. Apoyos o beneficios públicos.
- 20. Representación.
- 21. Clientes principales.
- 22. Beneficios privados.
- 23. Fideicomisos.

Si no conoce el nivel de su cargo, PUEDE DIRIGIRSE AL ÁREA DE RECURSOS HUMANOS de la Secretaría Administrativa del IECM, a fin de que le sea proporcionado.

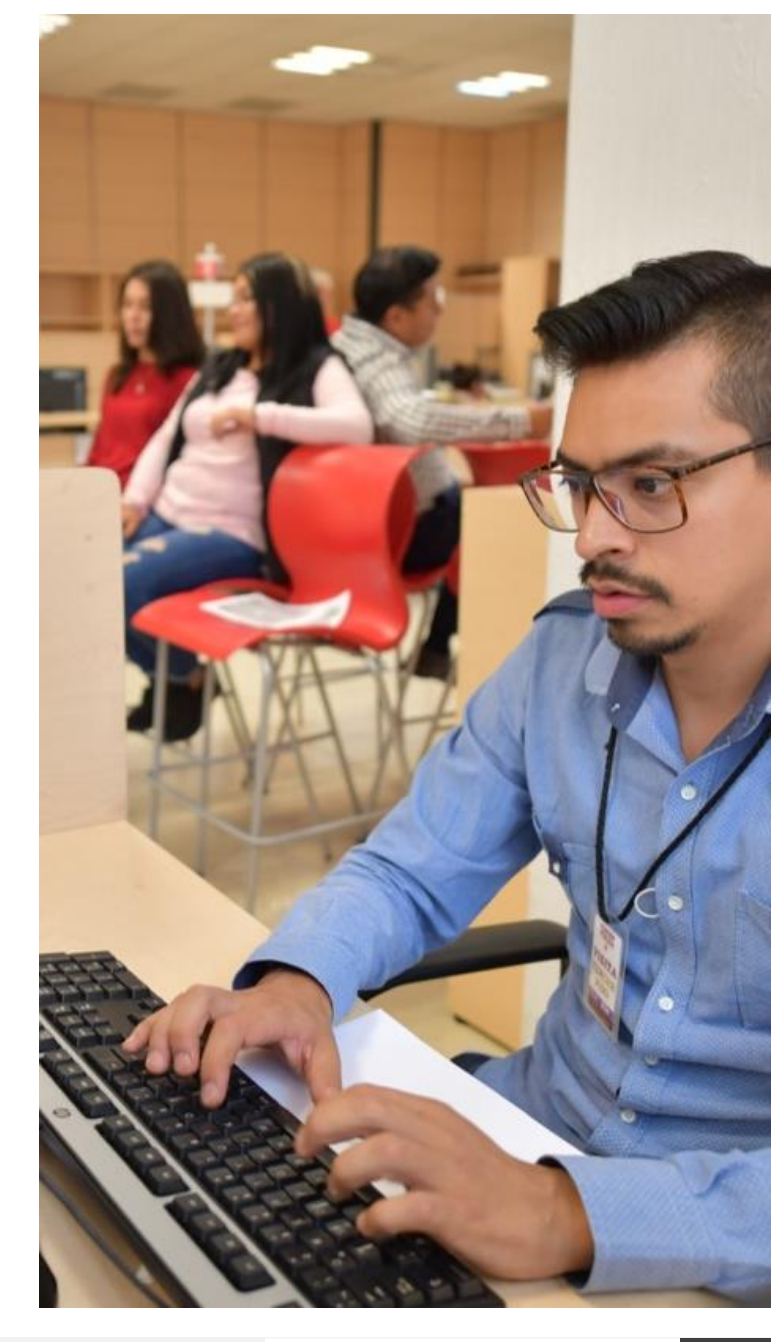

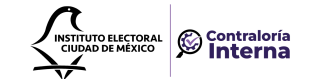

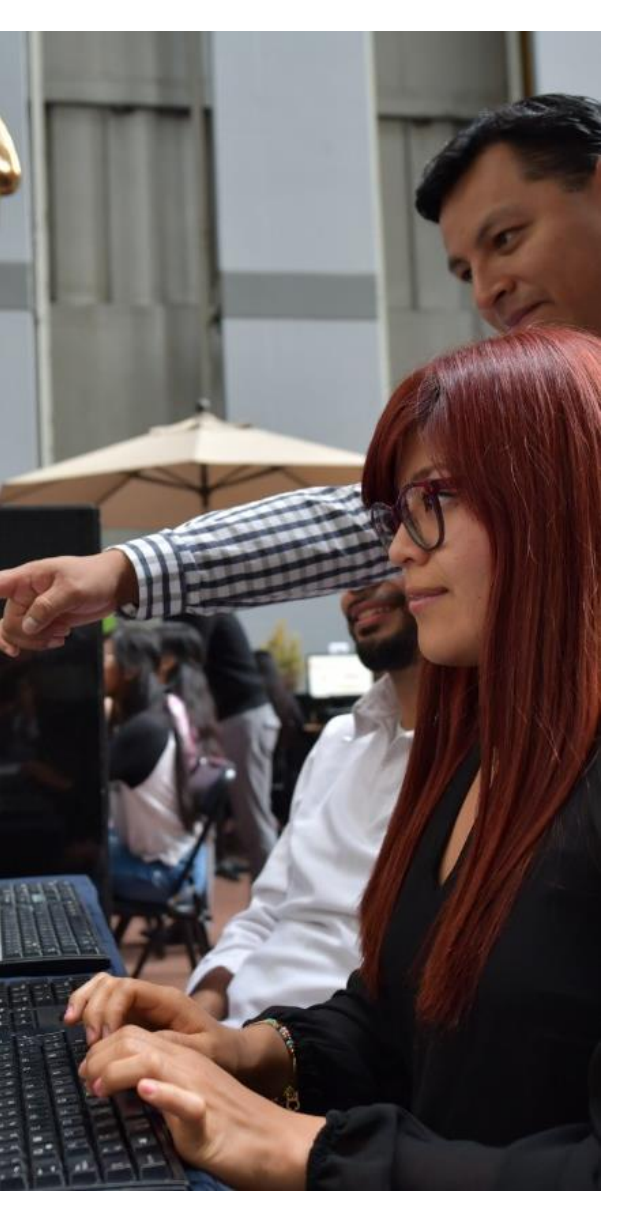

Cada vez que finalice el llenado de algún rubro de su declaración, se habilitará la opción "Guardar".

<u>Se recomienda utilizarla constantemente</u>, a efecto de poder guardar los avances y, en su caso, continuar con posterioridad:

| Domicilio del declarante<br>MÉXICO EXTRANIERO<br>En México |                    |                 | Domicilio declarante ha sido X<br>✓ optorada<br>No otvides guardar tus cambios. |
|------------------------------------------------------------|--------------------|-----------------|---------------------------------------------------------------------------------|
| Calle                                                      | Número exterior    | Número interior | Colonia/localidad                                                               |
| Entidad federativa                                         | Municipio/Alcaldía | ••              | Código postal                                                                   |
| S2 Aclaraciones / Observaciones                            | Aceptar            |                 |                                                                                 |
|                                                            |                    |                 | Vista previa                                                                    |

Al momento de haber asentado correctamente los datos, y haber dado clic en la opción "guardar", se abrirá una pantalla emergente que le notificará que los datos fueron guardados de manera satisfactoria:

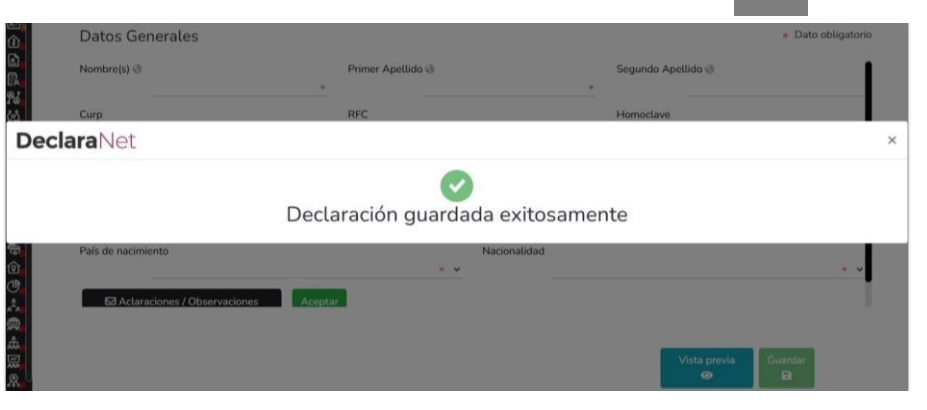

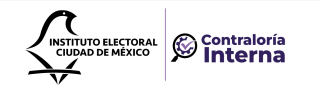

Cada vez que llene un rubro de su declaración, se habilitará la pestaña "Vista Preliminar", a través de la cual, podrá consultar la información capturada:

| 0                                           |                             |  |         |  |
|---------------------------------------------|-----------------------------|--|---------|--|
| <ul> <li>Debe registrar al menos</li> </ul> | una escolaridad.            |  |         |  |
| Tipo operación                              | Nivel Institución Educativa |  | Estatus |  |
|                                             |                             |  |         |  |
|                                             |                             |  |         |  |
|                                             |                             |  |         |  |
|                                             |                             |  |         |  |
|                                             |                             |  |         |  |
|                                             |                             |  |         |  |
|                                             |                             |  |         |  |
|                                             |                             |  | _       |  |

Una vez desplegada la versión preliminar de su declaración patrimonial, le recomendamos verificar la siguiente información:

- CURP ٠
- RFC ٠
- Homoclave ٠
- Correo Electrónico institucional .
- Correo Electrónico personal ٠
- Número Telefónico casa ٠
- Numero celular personal •
- Estado Civil •
- País de nacimiento .
- Nacionalidad •

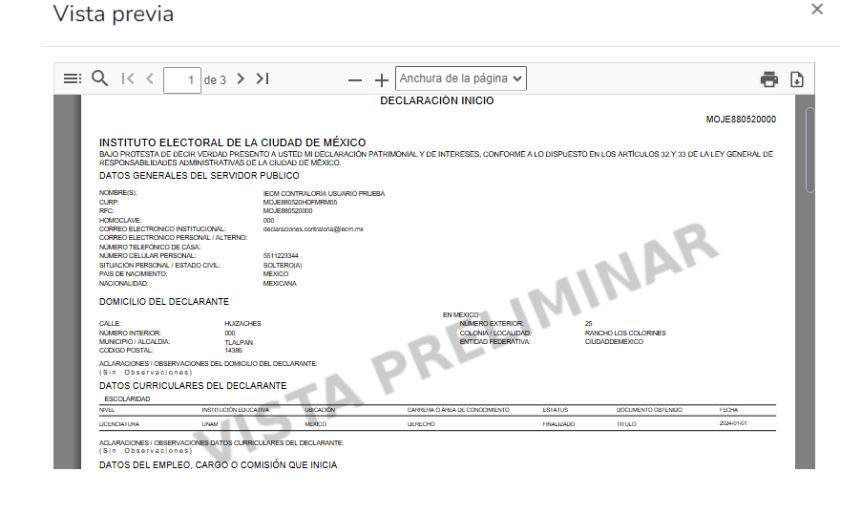

×

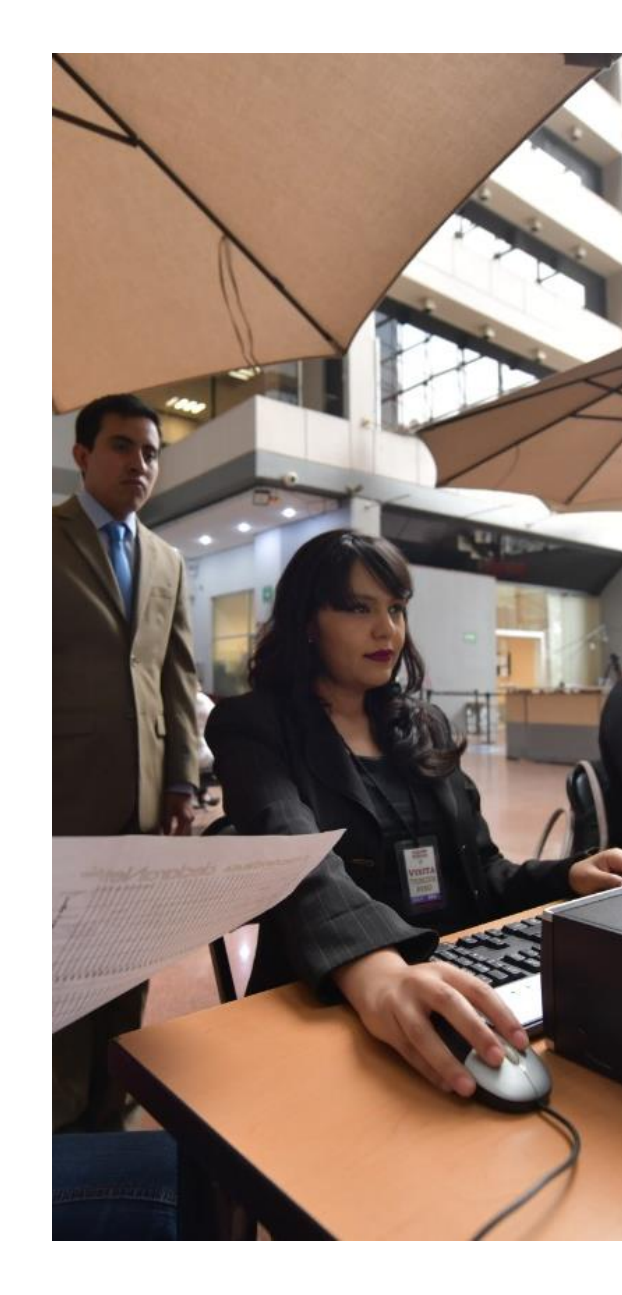

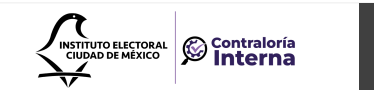

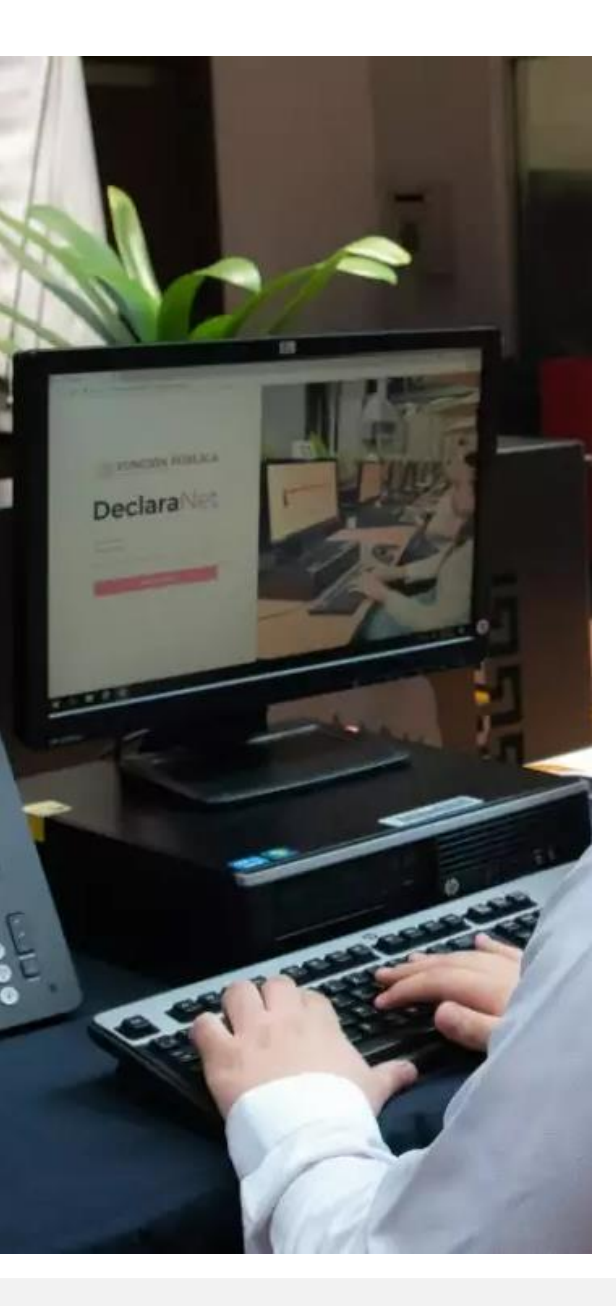

A

 同 〇 〇 〇

霞

Completados todos los rubros del formato, se habilitará la pestaña de "Firmar", para proceder a signar y enviar la declaración de que se trate:

| Tipo operación | Tipo de fideicomiso | Tipo de participación | Nombre o razón social |  |  |
|----------------|---------------------|-----------------------|-----------------------|--|--|
|                |                     |                       |                       |  |  |
|                |                     |                       |                       |  |  |
|                |                     |                       |                       |  |  |
|                |                     |                       |                       |  |  |
|                |                     |                       |                       |  |  |
|                |                     |                       |                       |  |  |
|                |                     |                       |                       |  |  |

Antes de su envío, se recomienda ampliamente revisar la declaración en versión "VISTA PRELIMINAR", ya que una vez enviada, **NO** podrá hacer correcciones, modificaciones o enviarla de nueva cuenta.

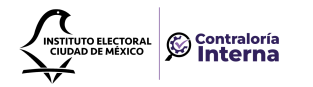

Para el envío de su declaración, está el siguiente mecanismo:

CURP y contraseña

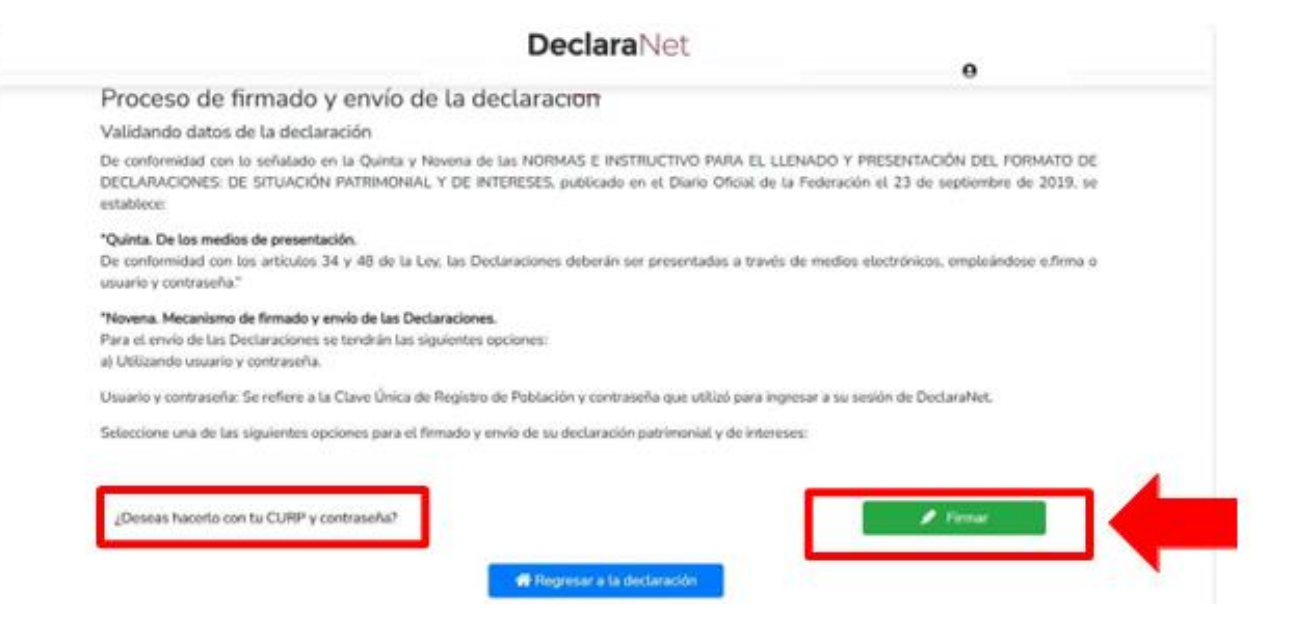

Para el **FIRMADO Y ENVÍO** de su declaración, debe contar con su Clave Única de Registro de Población (CURP) y contraseña (mismas con las que ingresa al sistema DeclaraNet).

Una vez que firme y envíe su declaración, le solicitamos firmar el <u>ACUSE</u> que genera el sistema y <u>remitirlo en formato PDF a la dirección de correo electrónico acusesdeclaranet.contraloria@iecm.mx</u>

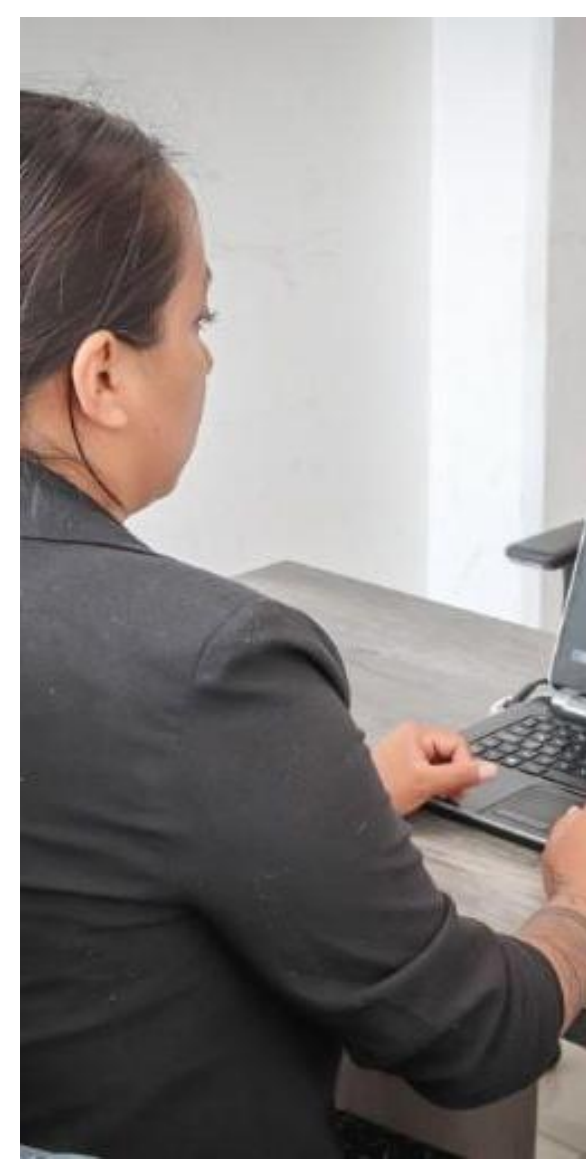

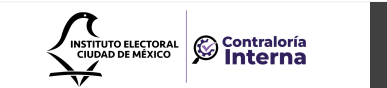

En caso de que requiera visualizarla nuevamente, puede hacerlo a través del apartado de "Declaraciones presentadas" que se ubica en su sesión inicial de DeclaraNet.

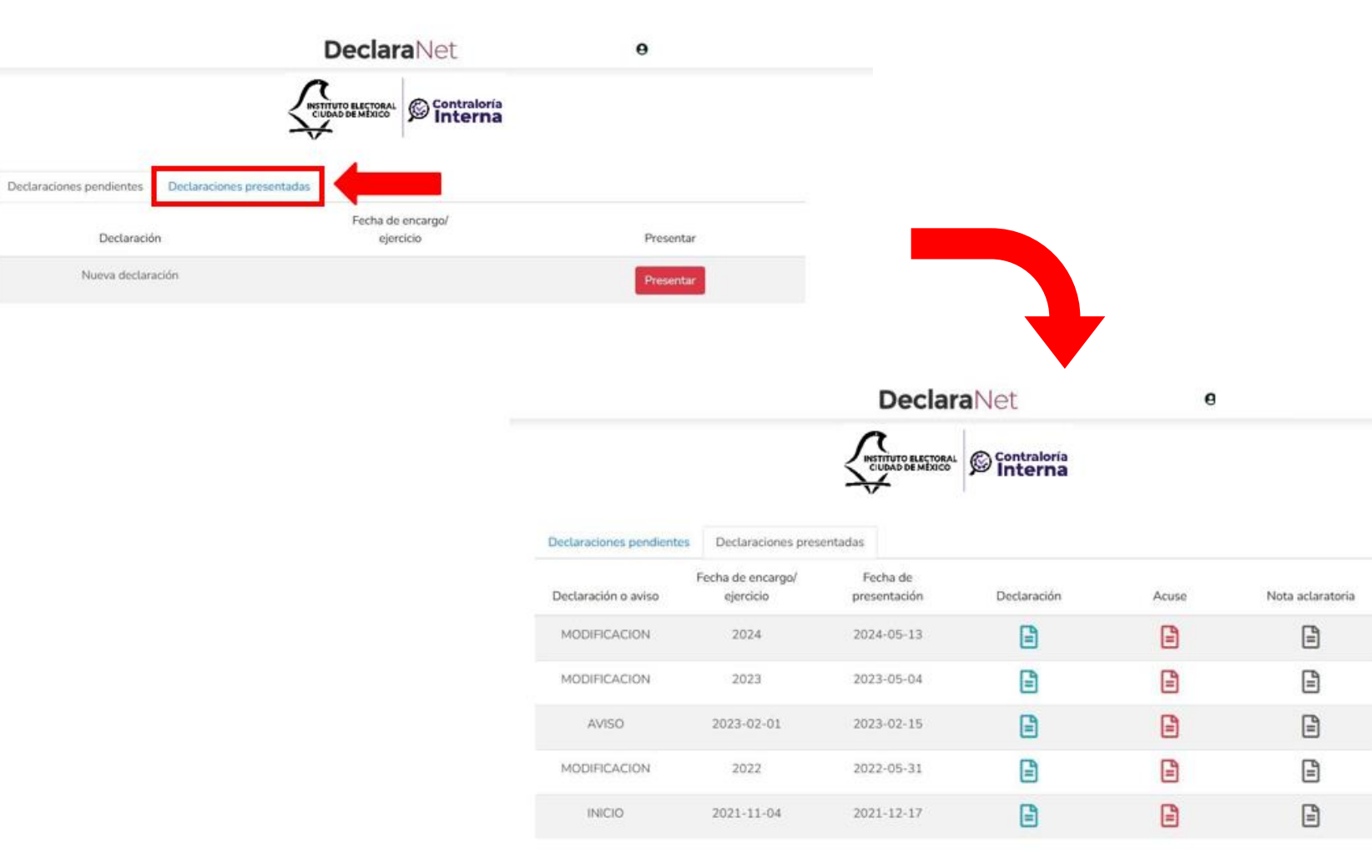

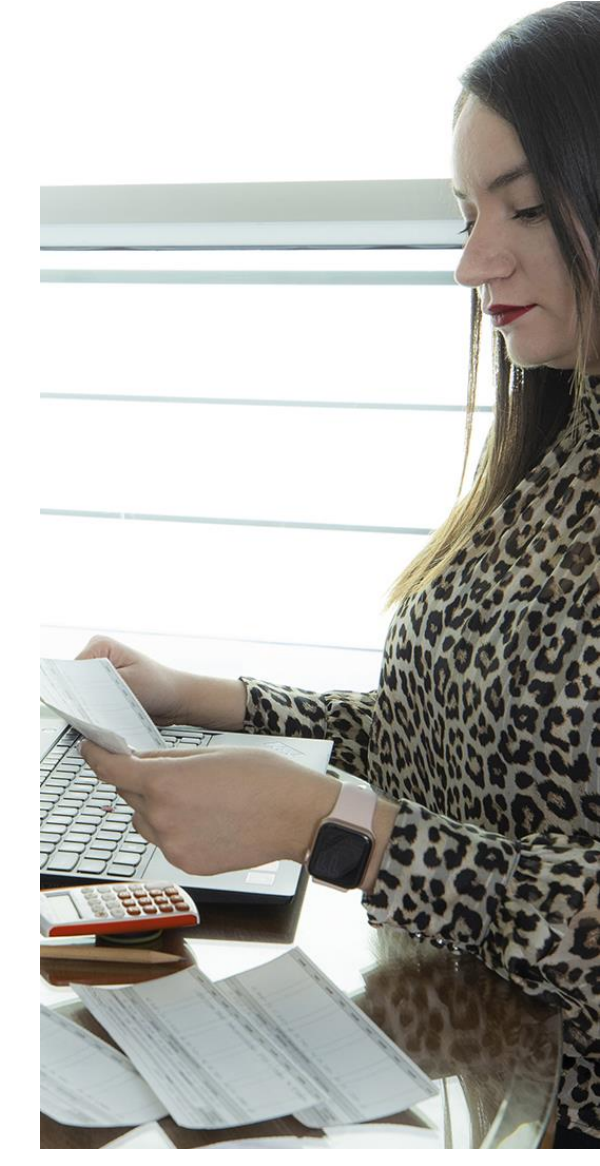

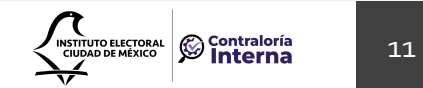

¡Listo!, ha cumplido con una de las obligaciones que, como personas servidoras públicas, nos corresponde observar para contribuir con la transparencia y la rendición de cuentas.

Para asesoría y orientación para la presentación de tu declaración patrimonial y de intereses a través del sistema DeclaraNet – IECM acude con nosotros a la Contraloría Interna

Horario de atención: lunes a viernes de 09:00 a 18:00 horas.

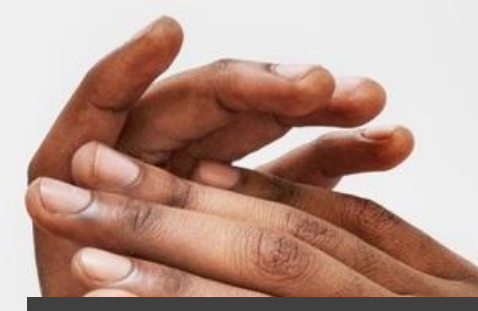

#### Contraloría Interna

55-5483-3800 ext. 3921

- acusesdeclaranet.contraloria@iecm.mx
  - declaranet.iecm.mx

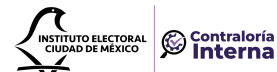

12

Q